## ขั้นตอนการยื่นคำขอใบอนุญาตนำเข้าสิ่งต้องห้ามเพื่อการค้าในระบบ e-plant.doa.go.th:21001

1. ผู้ประกอบการเข้า web กรมวิชาการเกษตร (www.doa.go.th)

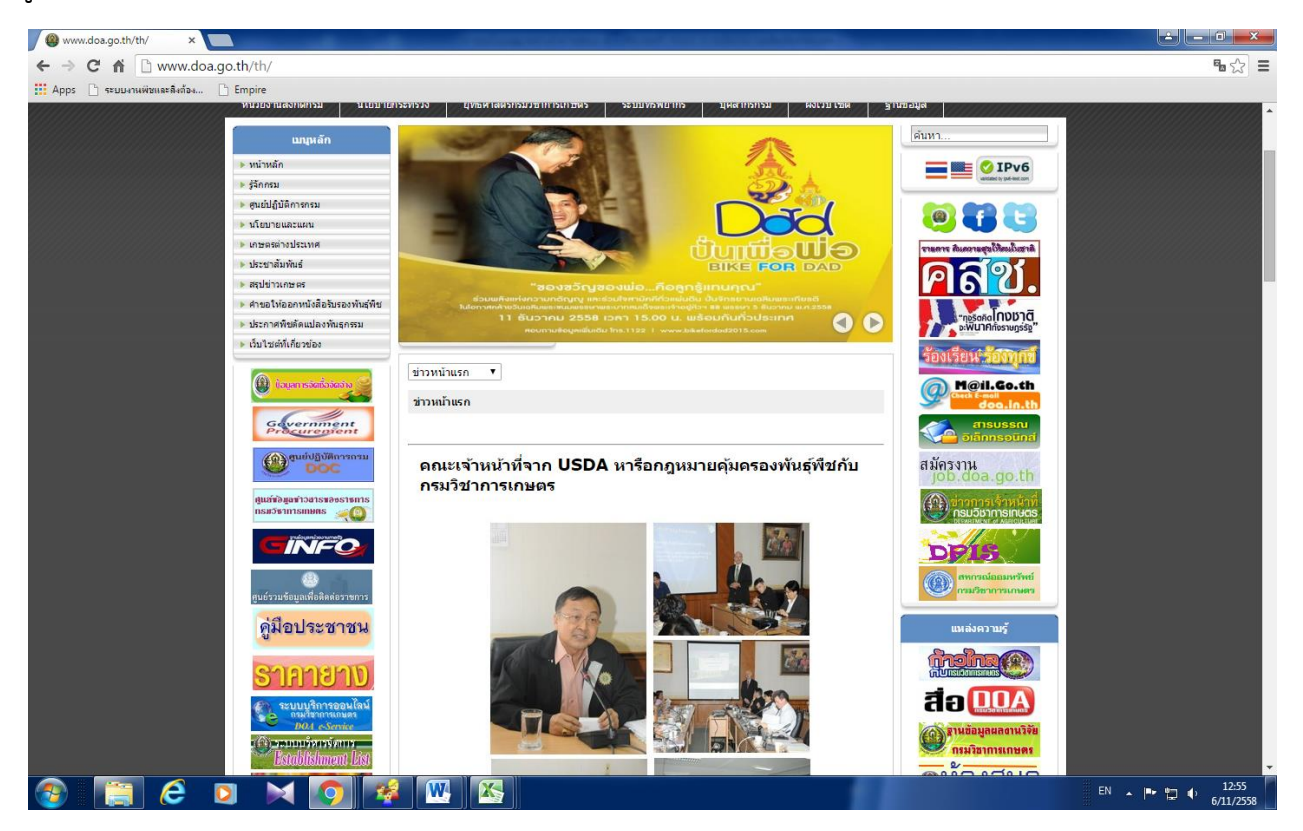

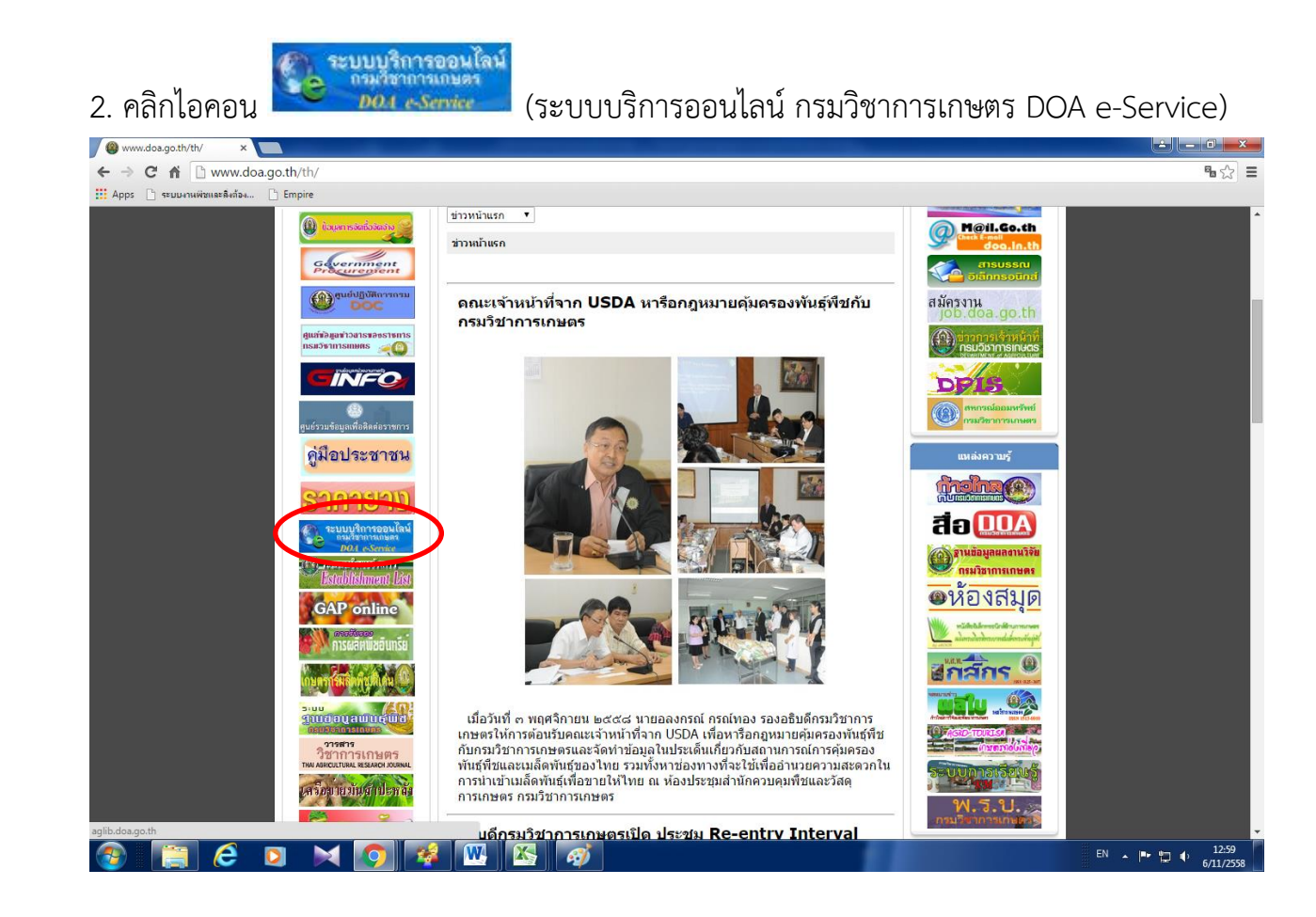

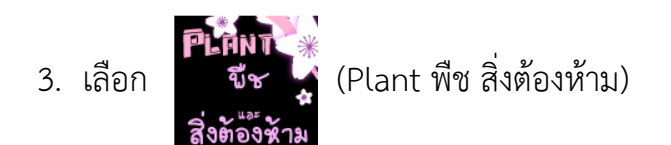

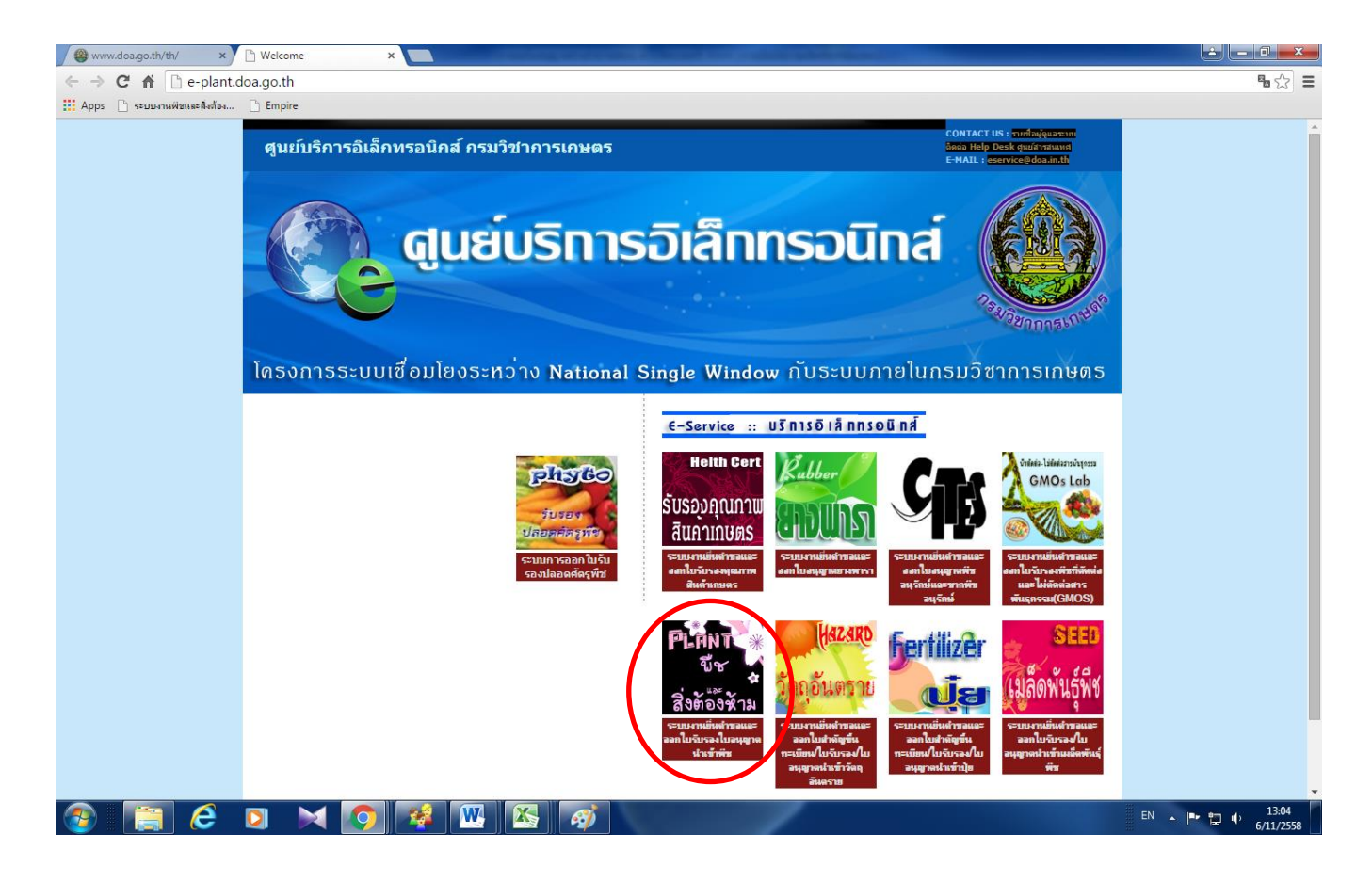

## 4. กรอก Username และ Password ที่ได้รับ

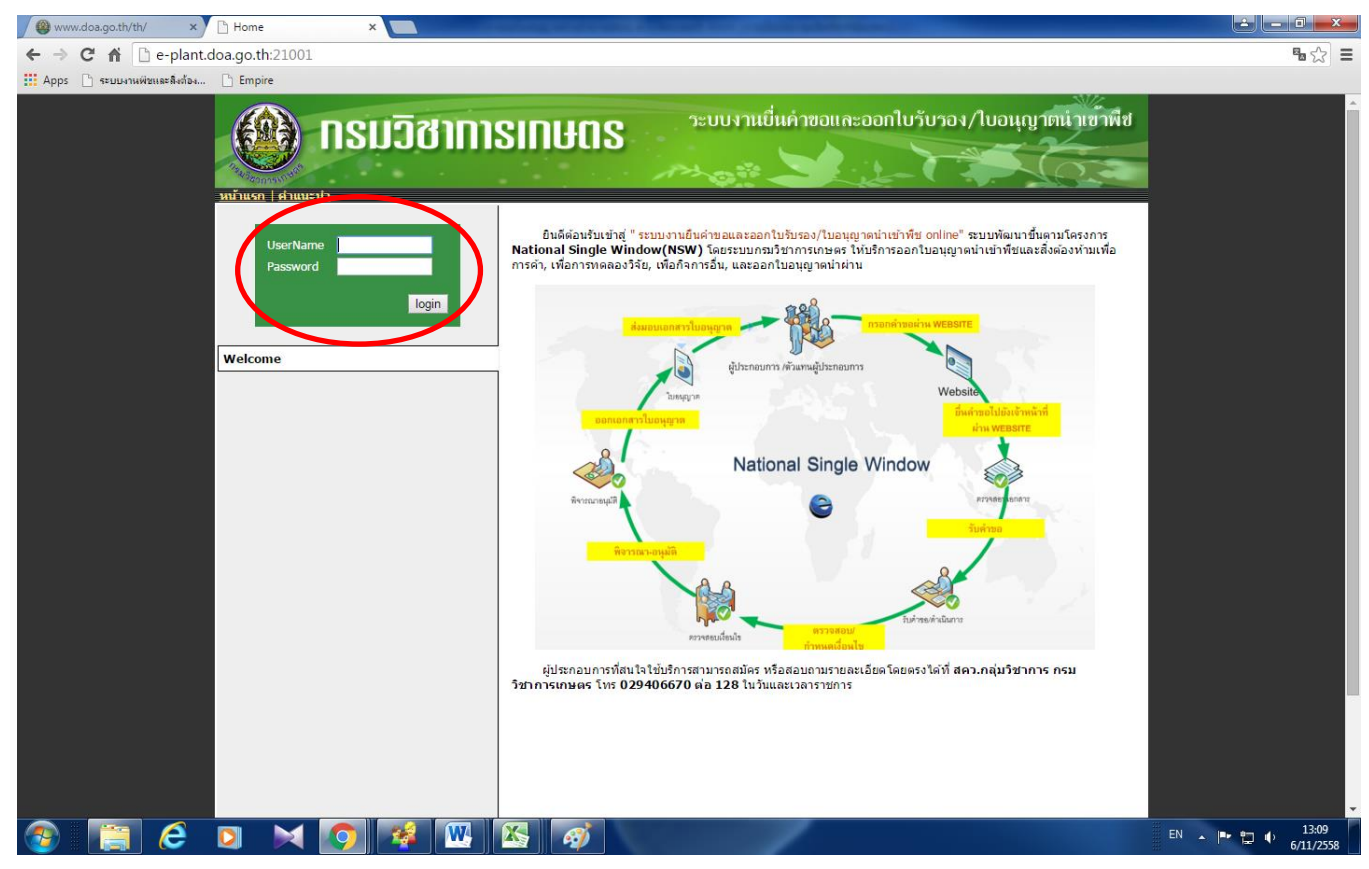

#### 5. เข้าไปใช้ระบบ (หน้าจอระบบ)

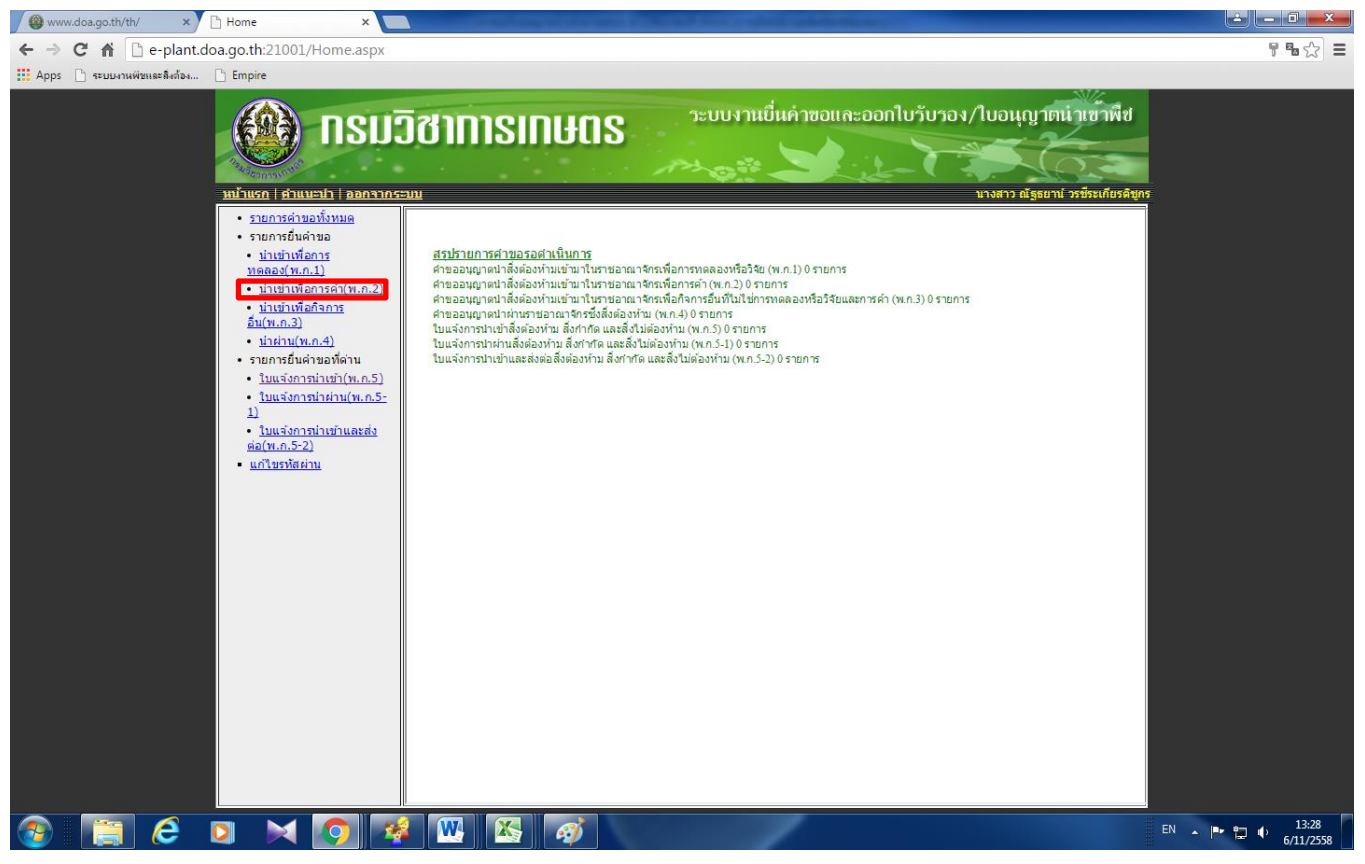

#### 6. กดเลือก นำเข้าเพื่อการค้า (พ.ก.2)

| 🖉 www.doa.go.th/th/ 🛛 🖹 Home                                                                                   | ×                                                     | and the second second second second second second second second second second second second second second second |                                                                |                       |                                          |                             |                              |
|----------------------------------------------------------------------------------------------------|-------------------------------------------------------|----------------------------------------------------------------------------------------------------|----------------------------------------------------------------|-----------------------|------------------------------------------|-----------------------------|------------------------------|
| ← → C ⋒ 🗅 e-plant.doa.go.th                                                                                    | h:21001/Home.aspx                                     |                                                                                                    |                                                                |                       |                                          |                             | 16☆ Ξ                        |
| 🎹 Apps 🗋 ระบบงานพิษและลิงก้อง 🗋 Empi                                                                           | ire                                                   |                                                                                                    |                                                                |                       |                                          |                             |                              |
| and and a second second second second second second second second second second second second second second se |                                                       | ฮาการเกษุดร<br>•                                                                                                 | วะบบงานยื่นค่า                                                 | ขอและออกใ             | บวับวอง/โบอนุญาตน้<br>มางสาว ณีฐธยาน่ วร | าเข้าพีช<br>ชีระเกียรคิชูกร |                              |
| • 5                                                                                                    | <u>ายการคำขอทั้งหมด</u>                               | คำขออนุญาตนำสิ่งต้องห้ามเข้ามาไ                                                                                  | ในราชอาณาจักรเพื่อการค้า(พ. <i>เ</i>                           | n.2)                  |                                          |                             |                              |
| • 5'<br>•<br>                                                                                                  | ายการยินค่าขอ<br><u>นำเข้าเพื่อการ</u><br>ดลอง(พ.ก.1) | คำขอเลขที่<br>ใบอนุญาตเลขที่                                                                                     | วันที่คำขอ 06/11/.<br>วันที่ออก                                | 2558 สถา<br>วันท์     | านะ<br>ไสั้นสุด                          | ]                           |                              |
|                                                                                                    | นำเข้าเพื่อการค้า(พ.ก.2)                              | ยื่นหน่วยงาน (โปรดเลือกหน่วยงาน)                                                                                 |                                                                |                       | •                                        | A                           |                              |
| <u>ā</u> 1                                                                                                    | u(w.n.3)                                              | ข้าพเจ้า นางสาว ณัฐธยาน์ วรชีร<br>เลขบัตรประชาชน 3200101097827                                                   | ะเกียรดิชูกร อ`<br>กให้ ณ บบทบรี ใบต่างด้า                     | ายุ 40 ปี สัญช<br>เว  | าดิไทย<br>ออกให้ ณ                       | - 11                        |                              |
| •                                                                                                    | <u>น่าผ่าน(พ.ก.4)</u>                                 | อยู่บ้านเลขที่ 106/87 หมู่                                                                                       | 9 ขอย -                                                        | ถนน -                 |                                          | - 11                        |                              |
| .,                                                                                                    | <u>ใบแจ้งการนำเข้า(พ.ก.5)</u>                         | ด้าบล/แขวง ทุ่งสุขลา อำ                                                                                          | เภอ/เขตศรีราชา จังหวัด                                         | ดชลบุรี               | โทรศัพท์ 081-9495213,092                 |                             |                              |
| •                                                                                                    | <u>ใบแจ้งการนำผ่าน(พ.ก.5-</u>                         | ผู้ประกอบการ (โปรดเลือกผู้ประ<br>เอขประจำด้วผู้เสียภาษี                                                          | กอบการ)<br>เลขทะเบียนการค้า/ทะเบียนพาณิข                       | ti                    | ▼<br>ออกให้ ณ                            | - 11                        |                              |
| •                                                                                                    | <u>ใบแจ้งการนำเข้าและส่ง</u>                          | สำนักง <sup>้</sup> านเลขที่                                                                                     | หมู่ ชอย                                                       | ถนน                   |                                          | - 11                        |                              |
| - u                                                                                                    | <u>อ(พ.ก.5-2)</u><br>.ก้ไขรหัสผ่าน                    | ตาบล/แขวง<br>รหัสไปรษณีย์ โทรศ์                                                                                  | อาเภอ/เขด<br>พท์                                               | โทรสาร                | изо                                      | - 11                        |                              |
|                                                                                                    |                                                       | 🖲 ใบอนุญาตพี                                                                                                    | มพ์ไทย 🔘 ใบอนุญาตพืมพ์อังกฤร                                   | ÷                     |                                          |                             |                              |
|                                                                                                    | 5                                                     | ายการสิ่งต้องท้ามที่นำเข้า                                                                                       |                                                                | ส่วนของเพื่อเ         | แนล่งกำเบิด                              | 1 1042                      |                              |
|                                                                                                    |                                                       | ที่ ชื่อสิ่งต้องน                                                                                                | ้ำม                                                            | ที่น่าเข้า            | (ประเทศ)                                 | (                           |                              |
|                                                                                                    |                                                       | 1                                                                                                    | //                                                             |                       | กรีซ '                                   | ·                           |                              |
|                                                                                                    |                                                       | ข้อความ                                                                                                    |                                                                |                       |                                          | - 11                        |                              |
|                                                                                                    |                                                       | เอกสารแบบ                                                                                                    |                                                                |                       | ชื่อแฟม                                  | _                           |                              |
|                                                                                                    |                                                       | 🔲 สำเนาบัตรประจำด้วประชาชนหรือหา                                                                                 | มังสือเดินทาง<br>                                              |                       | 2                                        | ?                           |                              |
|                                                                                                    |                                                       | สาเนาหนังสอรบรองการจัดตระบบนา<br>ไม่เกินหกเดือน(กรณีนิดิบุคคลเป็นผู้ขออ                                          | นุญาต)<br>หุญาต)                                               | ក់មកតម្មរាទទាក់វតិ រស | шыни                                     |                             |                              |
|                                                                                                    |                                                       | สำเนาบัตรประจำด้วประชาชนของกร<br>มนับสื่อนอนว่านว่าในกรณีมอนว่านว่า                                              | รมการผู้มีอ่านาจลงชื่อแทนนิดิบุคคล<br>วให้ผู้วิ่มก่านทีมการแทน | หรือหนังสือเดินทาง    |                                          | ?                           |                              |
|                                                                                                    |                                                       | 🗌 เอกสารอื่นๆ(ถ้ามี)                                                                                             |                                                                | 1                     |                                          |                             |                              |
|                                                                                                    |                                                       |                                                                                                    | บันทึก ออเ                                                     | n                     |                                          |                             |                              |
| 📀 [ 🤅 🖸                                                                                                    | 🗙 🕥 💰                                                 | <b>W K</b> Ø                                                                                                    | -                                                              |                       |                                          | EN                          | ▲ 🖶 🖿 🛱 ♦ 13:43<br>6/11/2558 |

7. เลือกหน่วยงานที่ยื่นใบอนุญาต เลือกผู้ประกอบการ
 ยื่นหน่วยงาน เลือก : กลุ่มวิชาการ สำนักควบคุมพืชและวัสดุการเกษตร
 ผู้ประกอบการ เลือก : ผู้ประกอบการที่ดำเนินการ (กำหนดไว้ให้ดำเนินการได้เพียง 1 บริษัท)
 เลือกสิ่งต้องห้าม กด (เลือกจากระบบเท่านั้น)

| ← → C ㎡ C e-plant.doa.go.th:21001/Home.aspx                                                                                                    |                                                                                                    | <b>1 % ☆ Ξ</b>         |
|----------------------------------------------------------------------------------------------------|----------------------------------------------------------------------------------------------------|------------------------|
| 🗰 Apps 🕒 ระบบงานพิชและสิงก้อง 🕒 Empire                                                                                                    |                                                                                                    |                        |
|                                                                                                    | วิชาการเกษตร<br>วะบบงานยื่นคำขอและออกไบวับวอง/ใบอนุญาตนำเขาพืช<br>อน                                                                                                    |                        |
| รมสายหรือ รมสายสังขาม<br>รรณการอื่นต่างขอ<br>จากการอื่นต่างขอ<br>จากการอื่นต่างขอ<br>จากการอื่นต่างขอ<br>จากการอิ่นต่างขอ<br>จากการอิ่นต่างของสังกา<br>จากการอิ่นต่างของสีจาการ<br>จากการอิ่นต่างของสีจาการ<br>จากการจาการของสีจาการ<br>จากการจาการของสีจาการ<br>จากการจาการของสีจาการ<br>จากการจาการของสีจาการ<br>จากการจาการของสีจาการ<br>จากการจาการของสีจาการ<br>จากการจาการของสีจาการ<br>จากการจาการของสีจาการ<br>จากการจาการของสีจาการ<br>จากการจาการของสีจาการ<br>จากการจาการของสีจาการ<br>จากการของสีจาการ<br>จากการของสีจาการ<br>จากการของสีจาการ<br>จากการของสีจาการ<br>จากการของสีจาการของสีจาการ<br>จากการของสีจาการ<br>จากการของสีจาการ<br>จากการของสีจาการของสีจาการ<br>จากการของสีจาการของสีจาการของสีจาการของสีจาการ<br>จากการของสีจาการของสีจาการของสีจาการของสีจาการ<br>จากการของสีจาการของสีจา | มายางของผูญกาดนำสิ่งต้องทำมเข้ามาในราชอาณาจักรเพื่อการด้า(พ.ก.2)<br>ด้ายออนุญาดนำสิ่งต้องทำมเข้ามาในราชอาณาจักรเพื่อการด้า(พ.ก.2)<br>ด้ายองอนุญาดนำสิ่งต้องทำมเข้ามาในราชอาณาจักรเพื่อการด้า(พ.ก.2)<br>ด้ายองคน กลุ่มงริยาการ ส่านีกลวบคุมที่ยนและวัสดุการเกษตร<br>ข้าพเจ้า ขางสาว อโลรอกนำ รชัยรเพื่อกลิ่ญกร<br>ข้าพเจ้า ขางสาว อโลรอกนำ รชัยรเพื่อกลิ่ญกร<br>อยู่บ้านเลขที่ 106/87 พมุ 9 ชอย<br>ด้ายต่างที่ 106/87 พมุ 9 ชอย<br>ด้ายต่างที่ 106/87 พมุ 9 ชอย<br>ด้ายต่างที่ 106/87 พมุ 9 ชอย<br>ด้ายต่างการ ทั่งสัมขอา อำเภอ/เขต ตรีราชา จึงหวัด ขอยุรี<br>เขีบละกอบการ บริษัท สตาร์ยิปปิจตาร์กิโกโลดร์ จำกัด<br>เสียประจำลังรุ่นสือภาษ์ เสียทรเป็นการดำ/พรเปียนหาสนิยย<br>ตำนาด/เขต รัฐสนา<br>จำนาดในของ พุญสนอา<br>ด้านกงในของ พุญสนอา<br>ราสาประชนีย์ 20230 โทรสัพท์ 1081-9495213.092-2712463 โทรสาร<br>ชันกรัตร ขอมุรี<br>รายการสิ่งต่องก้ามที่น้ำเข้า<br>เป็นอนุญาดทิมที่เทย โปอนุญาดติมที่จังกฤษ<br>รายการสิ่งต่องก้ามที่น้ำเข้า<br>เป็นอนุญาดทิมที่เทย โปอนุญาดติมที่จังกฤษ<br>รายการสิ่งต่องก้ามที่น้ำเข้า<br>เป็นอนุญาดก้องน้าม เข้าของที่ชัน แนลองที่ระดา<br>เป็นอนุญาดก้องน้าม<br>ข้อความ |                        |
| e-plant.doa.go.th/21001/Logout.aspx                                                                                                    | เอกสำรแนบ ยื่อแท็บ<br>= สำเนาบัยรประจำสวประบาชนพร็อหนิงสื้อเดินทาง<br>= สำเนาบัยรประจำสวประบาชนพร็อหนิงสื้อเดินทาง<br>= สำเนาบัตรประจำสวประบาชนพออกรรมการผู้มีอำนาจลงชื่อแทนนิดีบุคคลหร้อมนังสื่อเดินทาง<br>= ทำบังสือนอยสำนาจในกรณีมอบอำนาจให้ผู้อื่นดำเนินการแทน<br>= เกลราะสืบช(สำนี)<br>= มันทึก ออก                                                                                                    |                        |
| 🚱 📋 🥭 🖸 🖂 🧐 🧉                                                                                                    | EN 🔼 🧭                                                                                                    | ▲ ▶ 13:47<br>6/11/2558 |

### 8. เลือกประเทศ และ เลือกพืช ที่จะยื่นคำขอ

| www.doa.go.th/th/                     | × 🗋 Home 🛛 🗙                                                          |                  | -          | Record from confidence where the |                         |                                                                                                    | ∸ – □ <mark>–</mark> × |
|---------------------------------------|-----------------------------------------------------------------------|------------------|------------|----------------------------------|-------------------------|----------------------------------------------------------------------------------------------------|------------------------|
| ← → C fi Die-t                        | plant.doa.go.th:21001/Home.aspx                                       |                  |            |                                  |                         |                                                                                                    | ¶¶₀☆ =                 |
|                                       | Suites D Empire                                                       |                  |            |                                  |                         |                                                                                                    |                        |
| Hi Apps - reportingen                 | Nanaa                                                                 |                  |            |                                  |                         | SMZ                                                                                                    |                        |
|                                       |                                                                       |                  | DUDO       | ระบบงานยื่นคำขอและอ              | อกใบรับรอง/ใบอนเ        | บาตนำเข้าพืช                                                                                                    |                        |
|                                       |                                                                       |                  | IIIHIS     |                                  |                         | 2                                                                                                    |                        |
|                                       |                                                                       |                  |            |                                  |                         | ( The second second sec |                        |
|                                       | Segment St.                                                           |                  |            |                                  |                         | And and a second second                                                                                                    |                        |
|                                       | <u>หน้าแรก   คำแนะปา</u>   <u>ออกจา</u>                               | กระบบ            |            |                                  | นางสาว ณี               | ฐธยาน์ วรซีระเกียรดิชูกร                                                                                                    |                        |
|                                       | <ul> <li><u>รายการคำขอทั้งหมด</u></li> </ul>                          |                  | ประเทศ สา  | ธารณรัฐอื่นเดีย ▼ ดันหา          | ດກລາ ວວກ                |                                                                                                    |                        |
|                                       | • รายการยื่นคำขอ                                                      | ชื่อสิ่งด้องห้าม | ชื่ออังกฤษ | ชื่อวิทยาศาสตร์                  | ส่วนของพืชที่นำเข้      | า ชื่อเมือง                                                                                                    |                        |
|                                       | <ul> <li><u>บาเขาเพอการ</u><br/>ทุดถอง(พ.ก.1)</li> </ul>              | ข้าวโพด          | Corn       | Zea mays L.                      | เมล็ดพันธุ์             | -                                                                                                    |                        |
|                                       | <ul> <li>นำเข้าเพื่อการค้า(พ.ก.2)</li> </ul>                          | ข้าวฟ่าง         | Sorghum    | Sorghum bicolor (L.) Moench      | เมล็ดพันธุ์             | -                                                                                                    |                        |
|                                       | <ul> <li><u>นำเข้าเพื่อกิจการ</u></li> </ul>                          | ข้าวฟ่าง         | Sorghum    | Sorghum bicolor (L.) Moench      | เมล็ดพันธุ์กะเทาะเปลี่ส | in -                                                                                                    |                        |
|                                       | <u>อื่น(พ.ก.3)</u>                                                    | ทับทีม           | Punica     | Punica granatum L.               | ผลสด                    | -                                                                                                    |                        |
|                                       | • <u>บ่าผาน(พ.ก.4)</u>                                                | พริก             | Chilli     | Capsicum annuum L.               | ผลแห้ง                  | -                                                                                                    |                        |
|                                       | <ul> <li>รายการยนตาของตาน</li> <li>ในแล้งการบ่างช่ว(พ.ค.5)</li> </ul> | พริก             | Chilli     | Capsicum annuum L.               | เมล็ดพันธุ์             | -                                                                                                    |                        |
| i i i i i i i i i i i i i i i i i i i | • ในแจ้งการนำผ่าน(พ.ก.5-                                              | มะเขือ           | Eggplant   | Solanum melongena L.             | เมล็ดพันธุ์             | -                                                                                                    |                        |
|                                       | 1)                                                                    | มะเขือเทศ        | Tomato     | Lycopersicon esculentum Mill.    | เมล็ดพันธุ์             | -                                                                                                    |                        |
|                                       | <ul> <li><u>ใบแจ้งการนำเข้าและส่ง</u></li> </ul>                      | มะม่วง           | Mango      | Mangifera indica L.              | ผลสด                    | -                                                                                                    |                        |
|                                       | <u>Ga(W.n.5-2)</u>                                                    | องุ่น            | Grape      | Vitis vinifera L.                | ผลสด                    | -                                                                                                    |                        |
|                                       | - <u>un cospera na</u>                                                | แอปเปิล          | Apple      | Malus domestica Borkh.           | ผลสด                    | -                                                                                                    |                        |
|                                       |                                                                       |                  |            |                                  |                         |                                                                                                    |                        |
|                                       |                                                                       |                  |            |                                  |                         |                                                                                                    |                        |
|                                       |                                                                       |                  |            |                                  |                         |                                                                                                    |                        |
|                                       |                                                                       |                  |            |                                  |                         |                                                                                                    |                        |
|                                       |                                                                       |                  |            |                                  |                         |                                                                                                    |                        |
|                                       |                                                                       |                  |            |                                  |                         |                                                                                                    |                        |
|                                       |                                                                       |                  |            |                                  |                         |                                                                                                    |                        |
|                                       |                                                                       |                  |            |                                  |                         |                                                                                                    |                        |
|                                       |                                                                       |                  |            |                                  |                         |                                                                                                    |                        |
|                                       |                                                                       |                  |            |                                  |                         |                                                                                                    |                        |
|                                       |                                                                       |                  |            |                                  |                         |                                                                                                    |                        |
|                                       |                                                                       |                  |            |                                  |                         |                                                                                                    |                        |
|                                       |                                                                       |                  |            |                                  |                         |                                                                                                    |                        |
|                                       |                                                                       |                  |            |                                  |                         |                                                                                                    |                        |
|                                       |                                                                       |                  |            |                                  |                         | ,                                                                                                    |                        |
|                                       |                                                                       |                  |            |                                  |                         |                                                                                                    |                        |
| 🔊 🛅 🤇                                 | 3 🖸 🖂 👩 🛙                                                             | W 📉 🧭            |            |                                  |                         | EN                                                                                                    | ► 15:38                |

# 9. เลือกพืชเสร็จแล้ว ก็กดบันทึก

| 🗅 Home 🗙 🔛                                                                                                    |                                                                                                    |                    |
|----------------------------------------------------------------------------------------------------|----------------------------------------------------------------------------------------------------|--------------------|
| $\leftarrow \rightarrow C \Leftrightarrow \square e-plant.doa.go.th:21001/Home.aspx$                                                                                                    |                                                                                                    | <b>୩ଲ</b> େ ≣      |
| Apps D szunoujimuszáváa D Empire                                                                                                    |                                                                                                    |                    |
|                                                                                                    | วะบบงานยี่แค่าฮอและออกใบวับวอง/ใบอนุญาตน้าเขาพืช<br>วิชาการเกษตร<br><sup>201</sup>                                                                                                    |                    |
| <ul> <li>รายการข้างของรรมขอ</li> <li>รายการขึ้นจ่างอ</li> <li>บ้านร่างรื่อนราง</li> <li>บ้านร่างรื่อนราง</li> <li>บ้านร่างรื่อนราง</li> <li>บ้านร่างรื่อนราง</li> <li>บ้านร่างรื่อนราง</li> <li>บ้านร่างร้องระดง</li> <li>บ้านร่างร้องระดง</li> <li>บ้านร่างร้องระดง</li> <li>บ้านร่างระดง</li> <li>บ้านร่างระดง</li> <li>บ้านระดง</li> </ul> | ศ้าขออนุญาตนำสังค์องทำมเข้ามาในราชอาณาจักรเพื่อการคำ(พ.ก.2)<br>ตำขอเลขที่ วิมพี่ด้าขอ 07/11/2558 สถานะ<br>ในอนุญาลเลขที่ ริมพี่ล่ออก วิมพี่สิ่นสุด<br>ยิมพปขอาน กลุ่มวิชาการ สานักตวบคุมพีชนละวิสจุการเกษลา<br>ชำพเจ้า นางสาว ปรีณา รอลสุรรณเมือน<br>เลขบังสมระชาย 380050046740 ออกไห้ ณ สงขอา ใบต่างด้าว ออกไห้ ณ<br>อยู่บ้านเลขที่ 526 พมู่ 1 ช่วย โรงเรียนอนุบาล ถนน ประธานสุขา<br>ด้านล/เมรว เทพา อำเภล/เขต เทพา จึงหวิศ สงขอา โพรสัพท์ 074-376462<br>ผู้ประกอบการ บริษัท ข้อตรงอึ่งมีน จำกิด<br>เสขประจำคัญเสือการ 5000000000000000000000000000000000000 |                    |
|                                                                                                    | รายการสิ่งสองทำมที่น่าเข้า                                                                                                    |                    |
| 🚳 📋 🖯 🖸 🗙 🕥 🤻                                                                                                    | EN .                                                                                                    | 15:01<br>7/11/2558 |

10. ถ้าจะแนบเอกสารให้เปิดคำขอนั้นขึ้นมาใหม่ เพื่อแนบเอกสาร

| กด                                                                                                    |                                                                                                    | ÷ ×                         |
|----------------------------------------------------------------------------------------------------|----------------------------------------------------------------------------------------------------|-----------------------------|
| $\leftarrow \rightarrow \mathbf{C} \Leftrightarrow \square e-plant doa go th:21001/Home aspx$                                                                                                    |                                                                                                    | 우립 수) =                     |
|                                                                                                    |                                                                                                    |                             |
|                                                                                                    | วะบบงานยี่นคำขอและออกใบวับวอง/ใบอนุญาตนำเขาพืช<br>วิชาการเกษตร<br>ระบบ แหลาว ปรีณา รอดสุวรรณน่อย                                                                                                    |                             |
| <ul> <li>รายการขึ้นด้านอ</li> <li>เป็นปัณฑ์สอง</li> <li>เป็นปัณฑ์สองระดัง(พ.ค.2)</li> <li>เป็นปัณฑ์สองระดัง(พ.ค.2)</li> <li>เป็นปัณฑ์สองระดัง(พ.ค.2)</li> <li>เป็นปัณฑ์สองระดัง(พ.ค.3)</li> <li>เป็นปัณฑ์สองดังาน</li> <li>เป็นปัณฑ์สองการปัณฑ์สองดังาน</li> <li>เป็นประการปัณฑ์สองดังาน</li> <li>เป็นประการปัณฑ์สองดังาน</li> <li>เป็นประการปัณฑ์สองดังาน</li> <li>เป็นประการปัณฑ์สองดังาน</li> <li>เป็นประการปัญหัง</li> <li>เป็นประการประสาร<br/>สองดังการประการประสาร<br/>เป็นประการประสาร</li> <li>เป็นประการประสาร</li> <li>เป็นประการประสาร</li> <li>เป็นประการประสาร</li> <li>เป็นประการประสาร</li> <li>เป็นประการประสาร</li> <li>เป็นประการประสาร</li> </ul> | พายอย่านยู่เหน่าเสี่งงของที่มีเอยาในร่ายอาณาสารทรงการที่(ทุ่ม.2) พ่ายอะเลที่580004239 รับที่ต่ออาการทางการทางการทางการที่เกิดร้องการที่ได้และอาการทรงการการที่สุดอาการทางการทางการการการทางการทางการกา<br>การทางการทางการทางการทางการทางการทางการทางการทางการการทางการทางกางการกางการกางการกางการกางการกางการกางการกางการกางการกางการกางการกางการกางการกางการกางการกางการกางการกางการกางการกางการกางการกางการกางการกางการกางการกางการกางการกางการกางการก |                             |
|                                                                                                    | า <sup>120</sup> /ารสงลองหาบทนาขยา<br><b>ที่ นี่ นี่อสั่งต้องก้าน ถ่ามของที่ข แหล่งก้านโด แห</b><br>ที่ม่าเข้า (Listuna) แห<br>1 เพริก (Chilli) Capsicum annuum L<br>พมาณหล<br>ข่อความ<br>เอกสารแนม ข้อแห้วน<br>สำเนานัตรประจำดัวประชาชนหรือหนิงสือเดินทาง<br>ช้อแห้บ<br>สำเนานัตรประจำดัวประชาชนหรือหนิงสือเดินทาง<br>ช้อแห้บ<br>สำเนานัตรประจำดัวประชาชนหรือหนิงสือเดินทาง<br>ช้อแห้บ<br>สำเนานัตรประจำดัวประชาชนหองกรรมการผู้มีสำเนาลงชื่อแทนนิดีบุคคลผู้ขออนุญาตนี้ออก<br>โก้ไม่เกินการอื่นกรุณีโม่นคลดเป็นสู่ออนุญาตุด)<br>ช้าเนานัตรประจำดัวประชาชนหองกรรมการผู้มีสำเนาลงชื่อแทนนิดีบุคคลหรือหนึ่งสือเดินทาง<br>หนังสือมอนสำนาจในกรณีแอนอำนาจให้ผู้อื่นดำเนินกรแทน<br>แอกสารอื่นๆ(ดำมี)                                                                                                    |                             |
| 3 (a) 6 (b) × (c) 4                                                                                                    |                                                                                                    | 15:04<br>15:04<br>7/11/2558 |

# 11. .ให้เลือก file ที่จะแนบ

กด Choose File แล้วเลือก file ที่แนบ และกด ส่งไฟล์ข้อมูล

| Home ×                                                                                                    |                                                                                                    |                                                                                                    |
|----------------------------------------------------------------------------------------------------|----------------------------------------------------------------------------------------------------|----------------------------------------------------------------------------------------------------|
| ← → C f le-plant.doa.go.th:21001/Home.aspx                                                                                                    |                                                                                                    | ¶‰☆ ≡                                                                                                    |
| 🛗 Apps 🕒 ระบบงานพิชและสิงก้อง 🕒 Empire                                                                                                    |                                                                                                    |                                                                                                    |
| <ul> <li>Apps • vuuunukkensekkeisa.</li> <li>Empire</li> <li>Intervietaan ekkeisa.</li> <li>Empire</li> <li>Intervietaan ekkeisa.</li> <li>Empire</li> <li>Intervietaan ekkeisa.</li> <li>Empire</li> <li>Intervietaan ekkeisa.</li> <li>Empire</li> <li>Intervietaan ekkeisa.</li> <li>Empire</li> <li>Intervietaan ekkeisa.</li> <li>Intervietaan ekkeisa.</li> <li>Intervietaan ekkei</li></ul> | Sounsing Construction and the second second |                                                                                                    |
|                                                                                                    |                                                                                                    |                                                                                                    |
| 📀 📋 🙆 🖸 🗙 🕥 🦉                                                                                                    |                                                                                                    | ▲ Interpretation → Interpretation → |

| 🗋 Home 🛛 🗙                                      |                                                                                                    | Not then approach that say definitions                 |                       |
|-------------------------------------------------|----------------------------------------------------------------------------------------------------|--------------------------------------------------------|-----------------------|
| ← → C fi 🗋 e-plant.d                            | oa.go.th:21001/Home.aspx                                                                                                    |                                                        | 9₽☆ =                 |
| Hps 🗋 ระบบงานพืชและสิงก้อง                      | 🕒 Empire                                                                                                    |                                                        |                       |
| ← → C ↑ ⊇ e-plant.d H Apps  • SuurnaviguaeBafba | <ul> <li>a.go.th/21001/Home.aspx</li> <li>Empire</li> <li>Empire</li> <li>Entransity Control (Control (Contro) (</li></ul> |                                                        | T *6 53 =             |
|                                                 |                                                                                                    | เมาะแหน่ง แต่งการการการการการการการการการการการการการก | Pr 15:13<br>7/11/2558 |
| และกด ออ                                        | <b>ก</b> (ออก)                                                                                                    |                                                        |                       |

# 12. คำขอนั้นก็แนบ File เรียบร้อยแล้ว คำขอที่จะส่งจะมีแถบสีเขียว ให้กดส่งคำขอ

| 🗋 Home 🛛 🗙                    |                                                                                                    | And the second second second second second second second second second second second second second second second                                                                                                    |               |
|-------------------------------|----------------------------------------------------------------------------------------------------|----------------------------------------------------------------------------------------------------|---------------|
| ← → C fi 🗋 e-plant.d          | oa.go.th:21001/Home.aspx                                                                                                    |                                                                                                    | 16☆ =         |
| 🔡 Apps 🗋 ระบบงานพืชและสิงก้อง | 🕒 Empire                                                                                                    |                                                                                                    |               |
|                               |                                                                                                    | วิชาการเกษตร<br>วาม                                                                                                    |               |
|                               | มาโานรก   สามมะปา   อกการกร<br>• รายการอื่นหลังมอ<br>• รายการอื่นหลังมอ<br>ม เม่าน่าเพื่อการ<br>ม เม่าน่าเพื่อการ<br>ชิ้น(พ.ก.3)<br>• ม่าย่าน(พ.ก.4)<br>• รายการอื่นหลายสำหนัง<br>• มาย่าน(พ.ก.5)<br>• โนนร้อการปล่าน(พ.ก.5:<br>1)<br>• โนนร้อการปล่าน(พ.ก.5:<br>2)<br>• โนนร้อการปล่าน(พ.ก.5:<br>2)<br>• โนนร้อการปล่าน(พ.ก.5:<br>2)<br>• โนนร้อการปล่าน(พ.ก.5:<br>2)<br>• แก้บราไสมาน | <u>รายการสาของกังขยด</u><br>รายการสาของกังขอด<br>รับเกิศาขอ 08/10/2558 ถึงรับเที่ 107/11/2558 เลขส่าขอ คณีตา<br>เป็รแกงบการ บริษัท ข้อตรงจึงบับ รำกัด v หันที่ หันทใบแบบ(พ.กระห.กระห.กระร.2)<br>ประเภท เลขสาขอ วับเที่<br>เประเภท<br>สำขออนญาตนำเข้าเพื่อการดำ (พ.ก.2) 580004239 07/11/2558 ของหัวขอ<br>เขาบานขุญาต ข้อความ |               |
| A T A                         |                                                                                                    |                                                                                                    | • 🕩 🛱 🌒 15:16 |

 เมื่อกดส่งคำขอ สถานะของคำขอนั้นจะเปลี่ยนจาก รอส่งคำขอ เป็น ส่งคำขอแล้ว และพิมพ์คำขอมาจาก ระบบ ลงลายมือชื่อและประทับตราบริษัท แล้วส่งใบคำขอฉบับจริงมายังกลุ่มวิชาการ

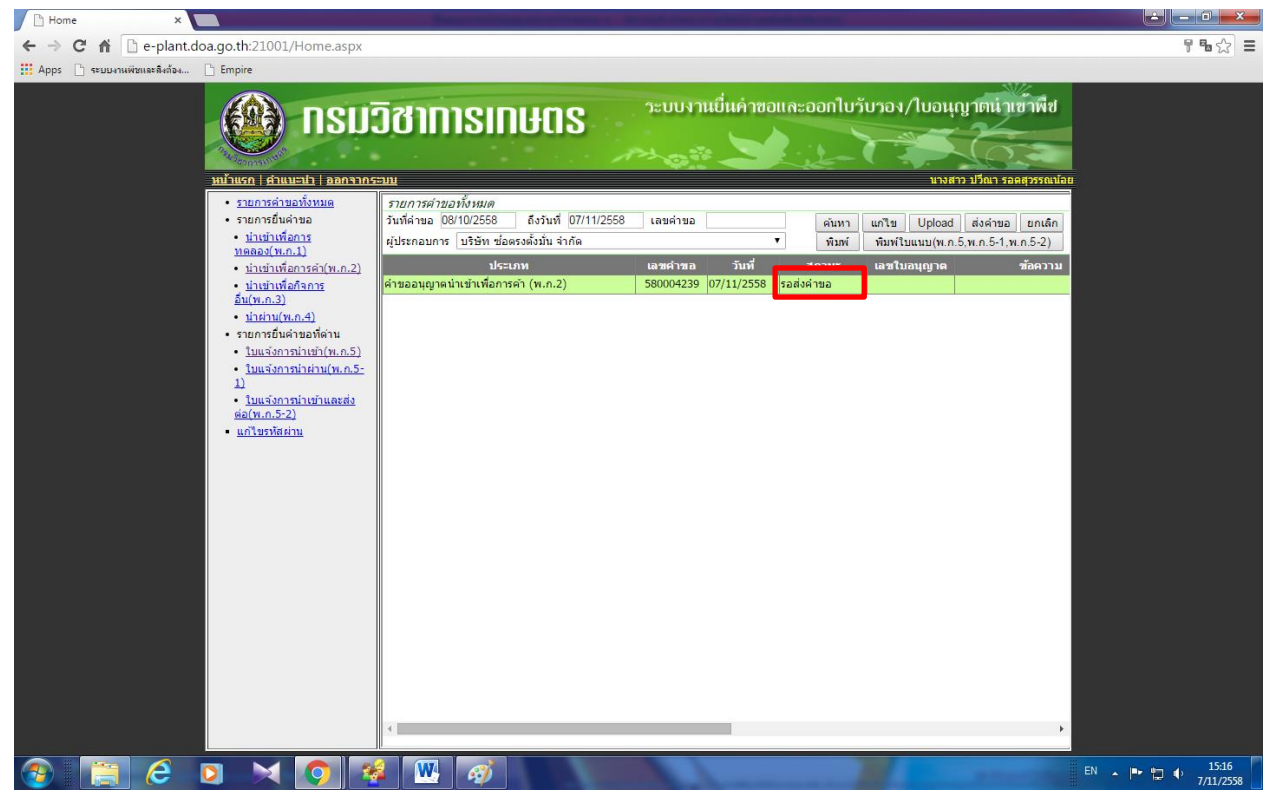

14. เมื่อกดส่งคำขอแล้ว เจ้าหน้าที่กลุ่มวิชาการตรวจสอบคำขอในระบบเมื่อเจ้าหน้าที่กลุ่มวิชาการได้รับ
 เอกสารคำขอใบอนุญาตฉบับจริงแล้วเท่านั้น เจ้าหน้าที่ก็จะกดรับคำขอในระบบ สถานะของใบอนุญาตจะ
 เปลี่ยนเป็น อนุมัติ (เสนอผู้อำนวยการสำนักควบคุมพืชและวัสดุการเกษตรลงนามในใบอนุญาต)

| 🗋 Home 🛛 🗙                    |                                                                                                    | her of the second second second second second second second second second second second second second second se                                                                                                    |                      |
|-------------------------------|----------------------------------------------------------------------------------------------------|----------------------------------------------------------------------------------------------------|----------------------|
| ← → C 🖬 🗋 e-plant.c           | loa.go.th:21001/Home.aspx                                                                                                    |                                                                                                    | 9%☆ =                |
| 🔛 Apps 🗋 ระบบงานพืชและสิงก้อง | C Empire                                                                                                    |                                                                                                    |                      |
|                               |                                                                                                    | วิชาการเกษตร<br>วงม มายันกระดอกใบวันวอง/ใบอนุญาตนำเข้าพืช                                                                                                    |                      |
|                               | <ul> <li><u>รายการดำขอทั้งหมด</u></li> </ul>                                                                                                    | รายการคำบอทั้งหมด                                                                                                    |                      |
|                               | <ul> <li>รายการยืนคำขอ</li> <li>นำเข้าเพื่อการ</li> </ul>                                                                                                    | วันที่ค่ายอุ08/10/2558 ถึงวันที่07/11/2558 เลยค่ายอ ค้นหา แก้ไข Upload ส่งค่ายอ ยกเล็ก<br>เป็นของเอาะ บริษัท ส่วยระบั้นที่มีว่าร้อ                                                                                                    |                      |
|                               | <u>ทดลอง(พ.ก.1)</u><br>• ม่วมข้อเพื่อการด้า(พ.ก.2)                                                                                                    | ายนักของการ (1997) ของการของการ (1997) (1997) (199 |                      |
|                               | • <u>น่าเข้าเพื่อกิจการ</u>                                                                                                    | ด้าขออนุญาคนำเข้าเพื่อการค้า (พ.ก.2) 580004239 07/11/2558                                                                                                    |                      |
|                               | <u>อน(พ.ก.3)</u><br>• <u>ม่าผ่าน(พ.ก.4)</u>                                                                                                    | V                                                                                                    |                      |
|                               | <ul> <li>รายการยื่นคำขอที่ด่าน</li> <li>ในแล้งการบ่างกั(พ.ก.5)</li> </ul>                                                                                                    |                                                                                                    |                      |
|                               | • ใบแจ้งการนำผ่าน(พ.ก.5-                                                                                                    | อนมัติ                                                                                                    |                      |
|                               | <ul> <li>1)</li> <li>1)</li> <li></li></ul> | 9                                                                                                    |                      |
|                               | <u>ต่อ(พ.ก.5-2)</u><br>• แก้ไขรทัสผ่าน                                                                                                    |                                                                                                    |                      |
|                               |                                                                                                    |                                                                                                    |                      |
|                               |                                                                                                    |                                                                                                    |                      |
|                               |                                                                                                    |                                                                                                    |                      |
|                               |                                                                                                    |                                                                                                    |                      |
|                               |                                                                                                    |                                                                                                    |                      |
|                               |                                                                                                    |                                                                                                    |                      |
|                               |                                                                                                    |                                                                                                    |                      |
|                               |                                                                                                    |                                                                                                    |                      |
|                               |                                                                                                    |                                                                                                    |                      |
|                               |                                                                                                    |                                                                                                    |                      |
|                               |                                                                                                    | <                                                                                                    |                      |
| (2)                           |                                                                                                    | EN .                                                                                                    | ▶ 15:16<br>7/11/2558 |

เมื่อผู้อำนวยการสำนักควบคุมพืชและวัสดุการเกษตรลงนามในใบอนุญาตเรียบร้อยแล้ว เจ้าหน้าที่ก็จะกด
 เปลี่ยนสถานะของใบอนุญาต เป็น รับใบอนุญาตได้ ให้ผู้ประกอบการมารับใบอนุญาตพร้อมชำระเงิน

| 🕒 Home 🗙 🕲 www.doa.go.th/th/ 🗙                                            | Home X                                                                                                    |                                       |
|---------------------------------------------------------------------------|----------------------------------------------------------------------------------------------------|---------------------------------------|
| ← → C ↑ □ e-plant.doa.go.th:21001/Home.aspx                               |                                                                                                    | ¶ ¶ ☆ Ξ                               |
| 🗰 Anns 🕒 ระบบเวนพิทและสิ่งข้อง 🗅 Empire                                   |                                                                                                    |                                       |
|                                                                           |                                                                                                    |                                       |
|                                                                           | ดีรูปอาการเกิด ระบบงานยี่นค่าซอและออกใบรับรอง/ใบอนุญาตนำเข้าพืช                                                                                                  | i i                                   |
|                                                                           | JOIIIISIIIUUS                                                                                                    | i i                                   |
|                                                                           |                                                                                                    | i i                                   |
| Romss)                                                                    |                                                                                                    | i i                                   |
|                                                                           | עלדעותי דעראמיד לאמידע עלדעותי דעראמידע עלדעותי איז איז איז איז איז איז איז איז איז אי                                                                           | i i                                   |
| <ul> <li>รายการคาขอทงหมด</li> <li>รวยการยื่มด้วยว</li> </ul>              | รายการคำของไฟหมด                                                                                                    | i i                                   |
| • นำเข้าเพื่อการ                                                          | มหาหายอายาร เข้าที่12000 สงคาขอ ยกเลก<br>พันธรรมควร เข้ามีหาราชิกร้อง ออร์วนอรรมอนอร์ อ้าร้อง                                                                    | i i                                   |
| <u>ทดลอง(พ.ก.1)</u>                                                       | พุธรถอยการ ยรยาง (อเขยงพ อุพลาพกรรมดายพร จากพ                                                                                                    | i i                                   |
| <ul> <li><u>น่าเข้าเพื่อการค้า(พ.ก.2)</u></li> </ul>                      | ประเภท เลขคำขอ วันที่ สถานะ เลขใบอนุญาต ขอความ                                                                                                    | i i                                   |
| <ul> <li><u>บาเขาเพลกจการอน(พ.ก.3)</u></li> <li>บ่าผ่าน(พ.ก.4)</li> </ul> | ผาของนุญเพิ่ม เขาเพียการผ่า (พ.ก.2) 300014990 22/12/2558 รับเบื้อนุญเพิ่ม เพี่<br>ด้าของบุญาณน้ำข้ามข้อการตัว (พ.ก.2) 580014994 22/12/2558 รับเบื้อนุญเพิ่ม เพี่ | i i                                   |
| <ul> <li>รายการยื่นคำขอที่ด่าน</li> </ul>                                 | คำขออนุญาณนิยาเข้าเพื่อการค้า (พ.ก.2) 580014992 22/12/2558 รับเนื้ออนุญาติได้                                                                                    | i i                                   |
| <ul> <li><u>ใบแจ้งการนำเข้า(พ.ก.5)</u></li> </ul>                         | ด้าขออนุญาตนำเข้าเพื่อการด้า (พ.ก.2) 580014987 22/12/2558 รับใบอนุญาตใต้                                                                                         | i i                                   |
| <ul> <li>ใบแล้งการนำผ่าน(พ.ก.5-1)</li> </ul>                              | ดำขออนุญาตนำเข้าเพื่อการด้า (พ.ก.2) 580014964 22/12/2558 รับใบอนุญาตใต้                                                                                          | i i                                   |
| <ul> <li><u>ใบแจ่งการนำเข่าและสง</u><br/>ต่อ(พ.ก.5-2)</li> </ul>          |                                                                                                    | i i                                   |
| - แก้ไขรทัสผ่าน                                                           |                                                                                                    | i i i i i i i i i i i i i i i i i i i |
|                                                                           |                                                                                                    |                                       |
|                                                                           |                                                                                                    |                                       |
|                                                                           |                                                                                                    |                                       |
|                                                                           |                                                                                                    |                                       |
|                                                                           |                                                                                                    |                                       |
|                                                                           |                                                                                                    | i i i i i i i i i i i i i i i i i i i |
|                                                                           |                                                                                                    | i i i i i i i i i i i i i i i i i i i |
|                                                                           |                                                                                                    | i i i i i i i i i i i i i i i i i i i |
|                                                                           |                                                                                                    |                                       |
|                                                                           |                                                                                                    |                                       |
|                                                                           |                                                                                                    |                                       |
|                                                                           |                                                                                                    |                                       |
|                                                                           |                                                                                                    |                                       |
|                                                                           |                                                                                                    |                                       |
|                                                                           |                                                                                                    |                                       |
|                                                                           | ×                                                                                                    |                                       |
|                                                                           |                                                                                                    | 14.12                                 |
|                                                                           | N .                                                                                                    | 25/12/2558                            |

ผู้ประกอบการมารับใบอนุญาต และชำระค่าใบอนุญาต สถานะใบอนุญาตก็จะเปลี่ยน เป็น รับใบอนุญาต
 แล้ว จึงจะสามารถใช้แจ้งนำเข้าได้